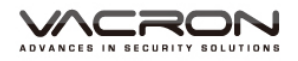

# 2CH 行車影音記錄器

操作手冊

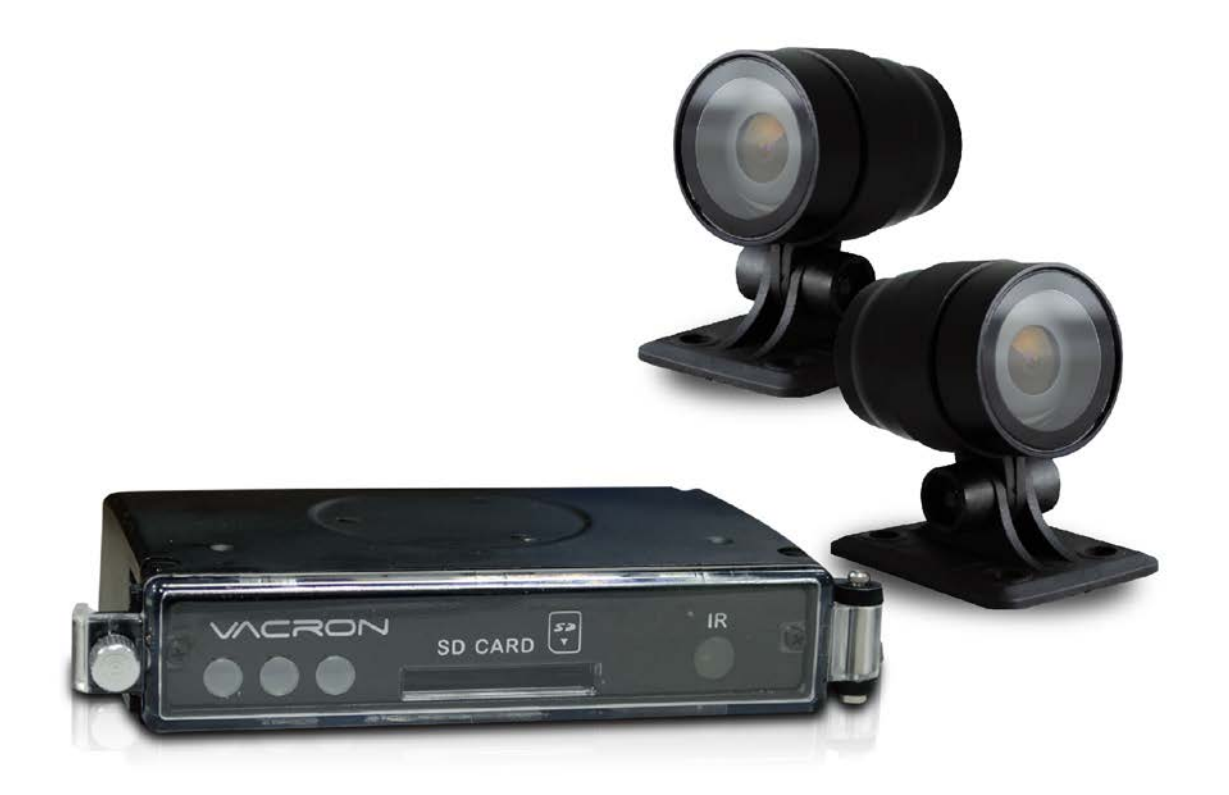

2016 MAY V1.0

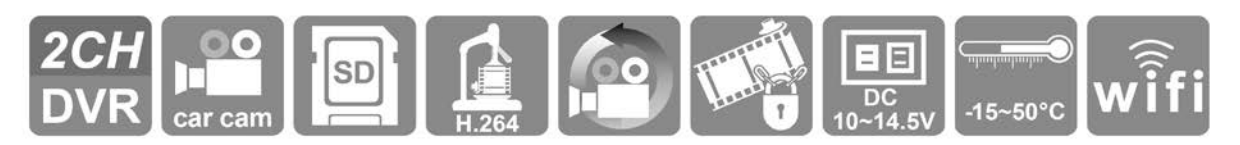

※記憶卡並不隨機提供,請另外購買。

| Α. | 產品配件         | 4  |
|----|--------------|----|
| В. | 產品特色         | 5  |
| C. | 規格表          | 6  |
| D. | 產品外觀         | 8  |
| E. | 記憶卡安裝        | 9  |
| F. | 車機線材安裝說明     | 10 |
| G. | 安裝示意圖        | 11 |
| H. | 錄影及停止錄影      | 13 |
| I. | PC端播放軟體操作說明  | 14 |
| J. | 檔案備份         | 16 |
| K. | 記憶卡設定        | 18 |
| L. | 回放檔案         | 20 |
| M. | 摄圖工具         | 22 |
| N. | 格式化 / 還原 記憶卡 | 23 |
| О. | WiFi 連接操作    | 25 |

# 安全使用注意事項

#### 敬愛的用戶 您好

真誠的感謝您使用我們的產品,如在使用時遇到任何問題請及時與購買商取得聯繫,我們 將通過您的購買商對您即時準確的服務,我們將保留對本系列產品做任何軟體及硬體上的 改進而不預先通知您的權利,在使用本產品前,請仔細閱讀本手冊的以下內容:

#### 系統安裝注意事項

- 設備安裝前先詳細瞭解設備的電源接線方式。
- 系統安裝須專業汽車安裝廠家或汽車廠商,並儘量將設備安置在車輛內部通風良好
   的位置。
- 請選擇儲存設備生產廠商推薦的、符合設備工作需求的儲存設備,以滿足長時間、 大資料量的讀寫要求,同時請從正式管道購買,以保證儲存設備的品質。
- 若使用中有任何疑問或需要幫助,請聯繫經銷商或授權販售者的技術人員。

#### 車載系統使用注意事項

- 請勿讓任何固體或液體,掉入或滲入設備內。
- 請勿自行對本設備進行拆卸、維修或更換零件。如遇機器無法正常使用請及時聯繫
   購買商或者廠家,我們將在最短時間內解決因產品出現問題而帶給您的困擾。
- 長時間不使用遙控器時,請將遙控器電池拔出,以免電池漏液從而造成遙控器損壞
   無法使用。
- 安裝本設備如有在室外安裝攝影機或警報器等外接設備,請最好在車載系統機身螺
   絲處引接地線,以免雷電等產生的靜電燒壞主機。

#### 使用環境

- 請在建議使用溫度下放置和使用本產品,避免陽光直射,或靠近熱源。
- 請勿將本設備安裝在潮濕的環境。
- 請勿將本設備暴露在多煙、多塵的環境。
- 避免強烈的碰撞,請勿摔落機器。
- 請安裝在通風良好的場所,切勿堵塞本產品的通風口。
- 請在額定的電流及電壓輸入輸出範圍內使用本設備。
- 本設備為長時間使用的工程類電子設備,請勿在設備旁邊放置有易燃易爆物品。以
   免產生安全隱患。

# A. 產品配件

使用之前,請先查看包裝內所提供的下列物品。如您發現物品不齊全,請聯絡您購買零售 商。

※記憶卡並不隨機提供,請另外購買。

■ 標配:

- 1. 攝影機 \*2
- 2. 攝影機延伸線 2.5 米\*2
- 3. 電源線
- 4. USB WIFI dongle
- 5. 魔鬼氈

■ 選配:

1. 4/8/16/32G Class10以上 SD 卡

### B. 產品特色

1. 微型車用錄影系統,具2路影像輸入

2.H.264影像壓縮畫面不失真

3. 車充電源,低耗電散熱佳,無內建鋰電池,不懼怕高溫,無爆裂疑慮

4. 引擎啟動,自動開機循環錄影;引擎熄火,自動存檔關機

5. 內建金電容, 熄火自動延遲錄影, 確保資料回寫於記憶卡

6. 外接USB WiFi dongle,可透過行動裝置即時進行觀看、備份檔案

7. 台灣製造,機身三年保固

# **C.** 規格表

# ● DVR 主機規格

| 項目     | 產品規格                                         |
|--------|----------------------------------------------|
| 影像輸入   | 支援2通道類比攝影機                                   |
| 錄影解析度  | NTSC D1 30 張、PAL D1 25 張。                    |
| 十楼霄原雪法 | DC12V 機車·耗電流約 250mA。                         |
| 土城电座电加 | (金電容充電時約 500mA。)                             |
|        | (a) ACC ON 由機車電池 12V 供應。                     |
|        | (b) ACC OFF 時延遲約 30 秒後切斷主電源。                 |
| 電源供應   | (c) ACC OFF 時待機電流 5mA 以下。                    |
|        | (d) 內建金電容·主電源斷電後可延遲 3 秒以供主機儲存檔               |
|        | 案。                                           |
| 操作溫度   | -15 度~ 50 度                                  |
| 儲存裝置   | 記憶卡建議使用 Class 10 以上 SDHC Card (需使用 4G 以上)    |
| 錄影方式   | 開機後自動持續錄影                                    |
| 記錄內容   | 日期時間、影像                                      |
| 儲存格式   | 特定檔案格式·需搭配專用播放軟體播放                           |
| 時間設定   | GPS 自動校正、無 GPS 訊號時使用內建萬年歷時鐘                  |
|        | (a) 紅色燈:閃爍表示錄影中(強制錄影時閃爍頻率較高) <sup>。</sup>    |
|        | (b) 綠色燈:常亮表示電源啟動。                            |
|        | (c) DC12V 電源輸入。                              |
| 輸出入裝置  | (d) 影像輸入孔(1 Vp-p composite video output · 75 |
|        | ohms)·機器影像輸入有區分 NTSC 或 PAL 系統。               |
|        | (e) USB 2.0 輸入孔。(可選配無線網卡進行 WiFi 無線網路連        |
|        | 線。)                                          |

備註:產品規格如有變更,恕不另行通知。

#### ● 攝影機規格

| 電源                    | 輸入電壓 DC5v~DC12v ±10%;耗電流約 500mA  |  |  |  |  |
|-----------------------|----------------------------------|--|--|--|--|
| 影像细长车                 | NTSC/PAL                         |  |  |  |  |
| 家像胜饥没                 | 張數最高 30FPS                       |  |  |  |  |
| 影像元件 1/4 英吋 CMOS 影像元件 |                                  |  |  |  |  |
| 鏡頭視角                  | 水平約 110 度 / 垂直約 55 度 / 對角約 130 度 |  |  |  |  |
| 鏡頭 2.0mm (可選配)        |                                  |  |  |  |  |
| 泅在签围                  | 工作溫度:-20度~60度 (可自然散熱的非密閉空間)      |  |  |  |  |
| 温 <b>没</b> 軋圉         | 保存溫度:-40 度~85 度                  |  |  |  |  |
| 輸出端子                  | 寶馬頭                              |  |  |  |  |
| 尺寸                    | 30x43x50mm                       |  |  |  |  |

備註:產品規格如有變更,恕不另行通知。

# D. 產品外觀

● 車用主機

防塵蓋螺絲

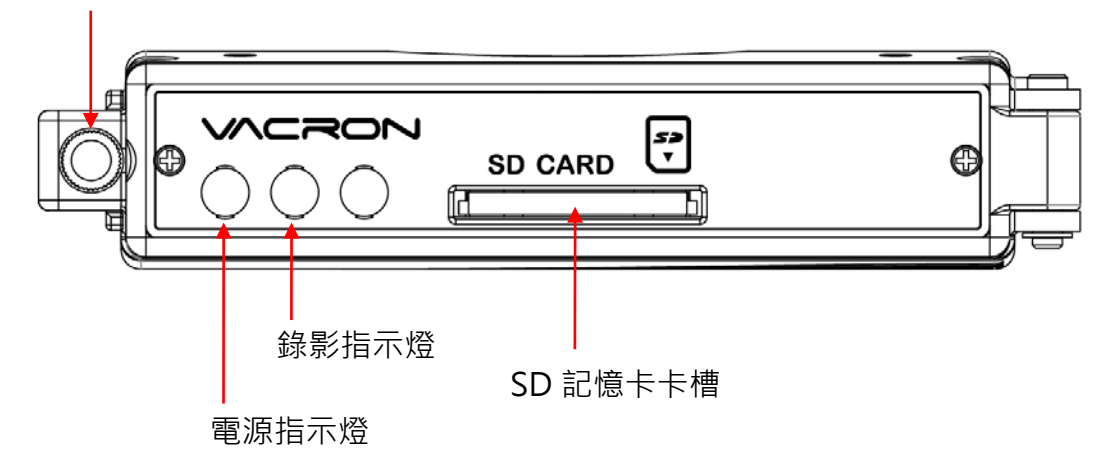

# E. 記憶卡安裝

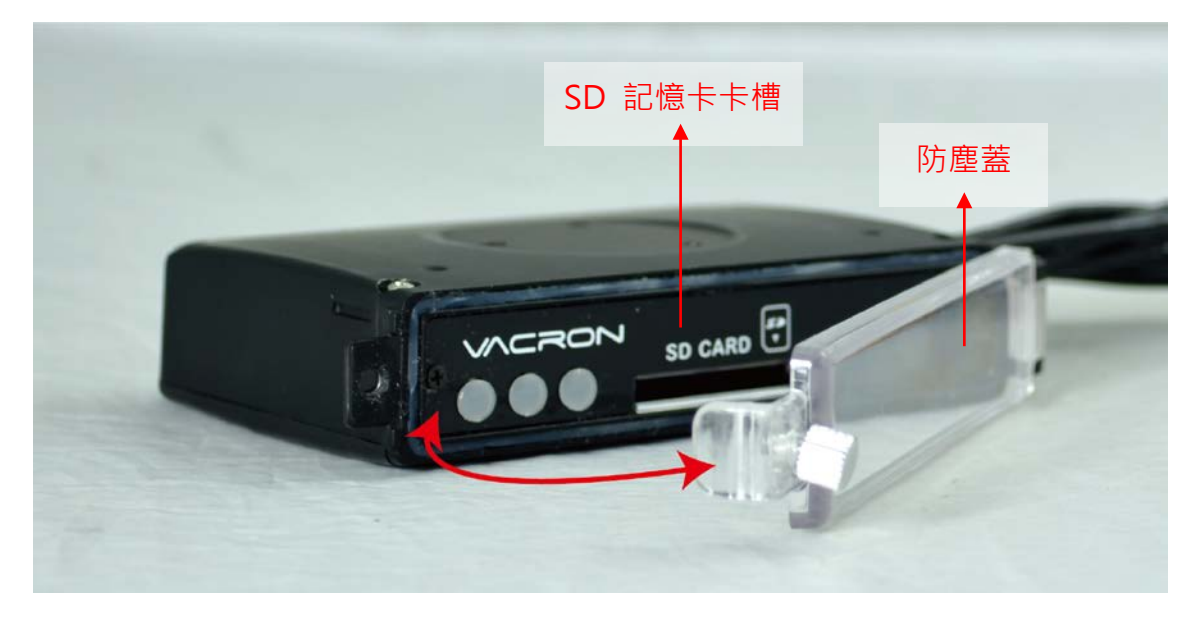

(1). 將螺絲以逆時針方式轉開,再把防水護蓋往外掀開,即可安裝/取下記憶卡。(2). 格式化記憶卡 / 還原記憶卡,請參考其它章節說明。

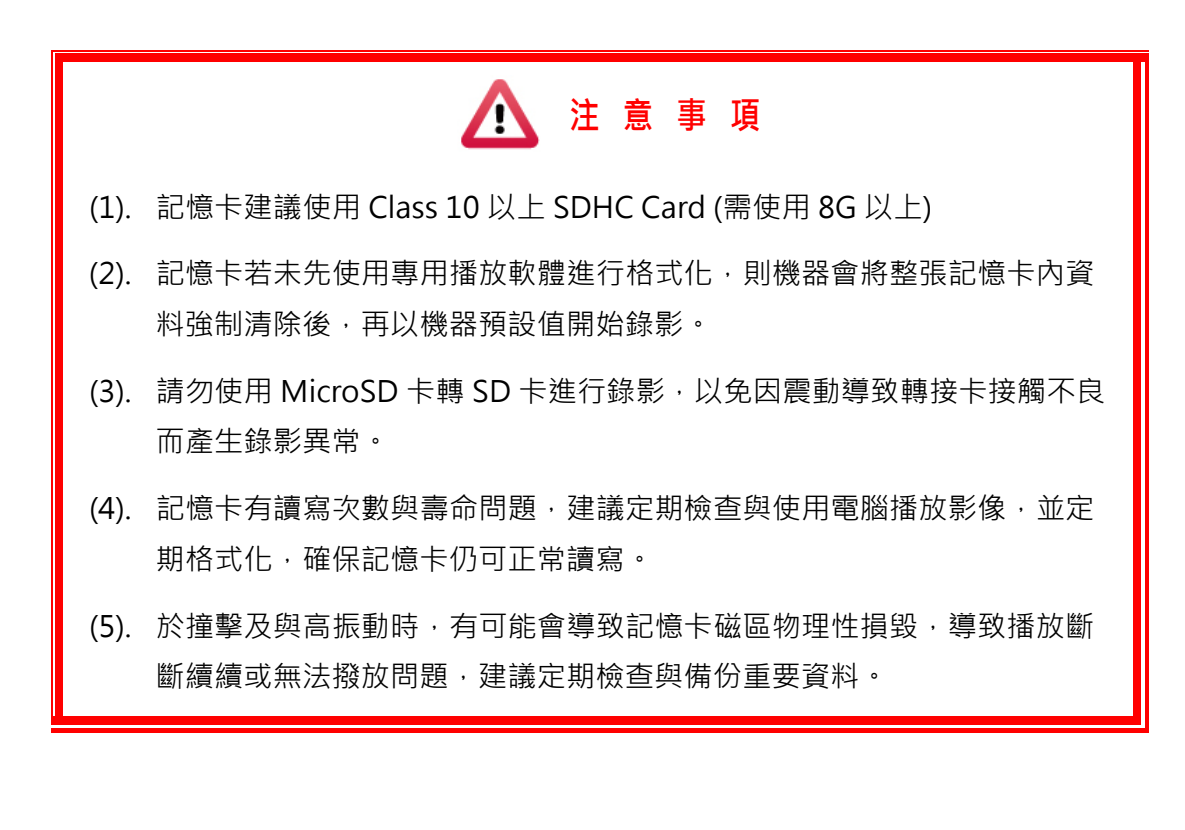

# F. 車機線材安裝說明

● 車機線材

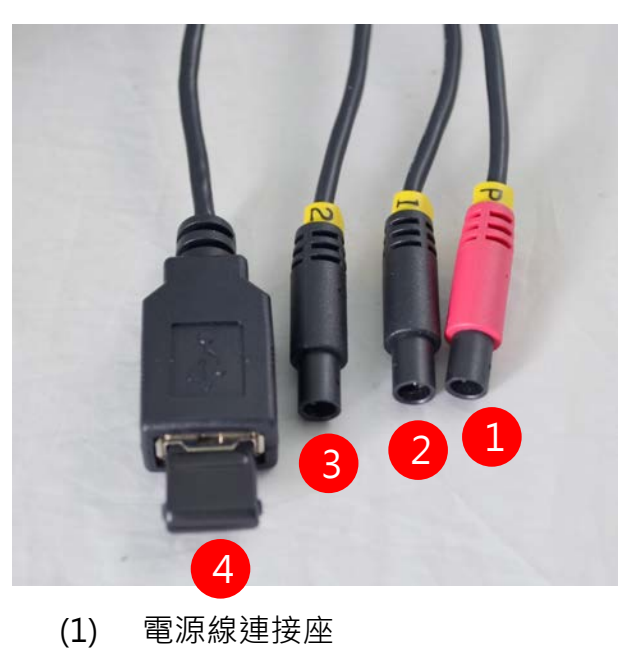

- (2) 鏡頭1連接座
- (3) 鏡頭2連接座
- (4) WiFi Dongle 連接座

備註:本機使用需搭配專屬行車攝影鏡頭

● 電源線

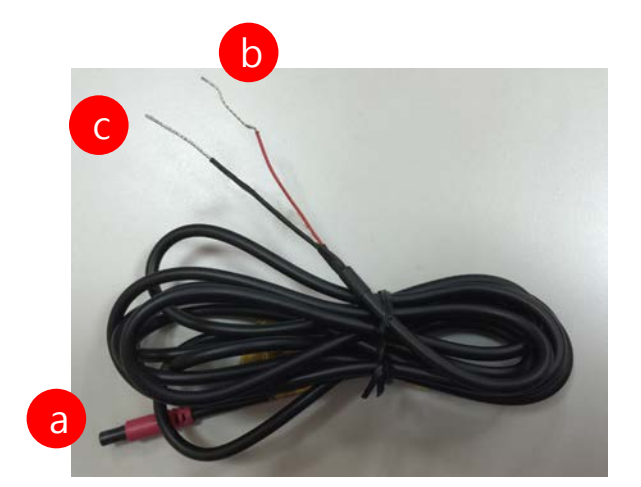

- (a) 電源連接孔 母頭。
- (b) 火線(紅色): 連接至加開關控制電源ON/OFF接蓄電池電源 正極或連接至機車電源ACC。
- (c) 地線(黑色): 連接至電源負極。

### G. 安裝示意圖

●機車安裝示意圖

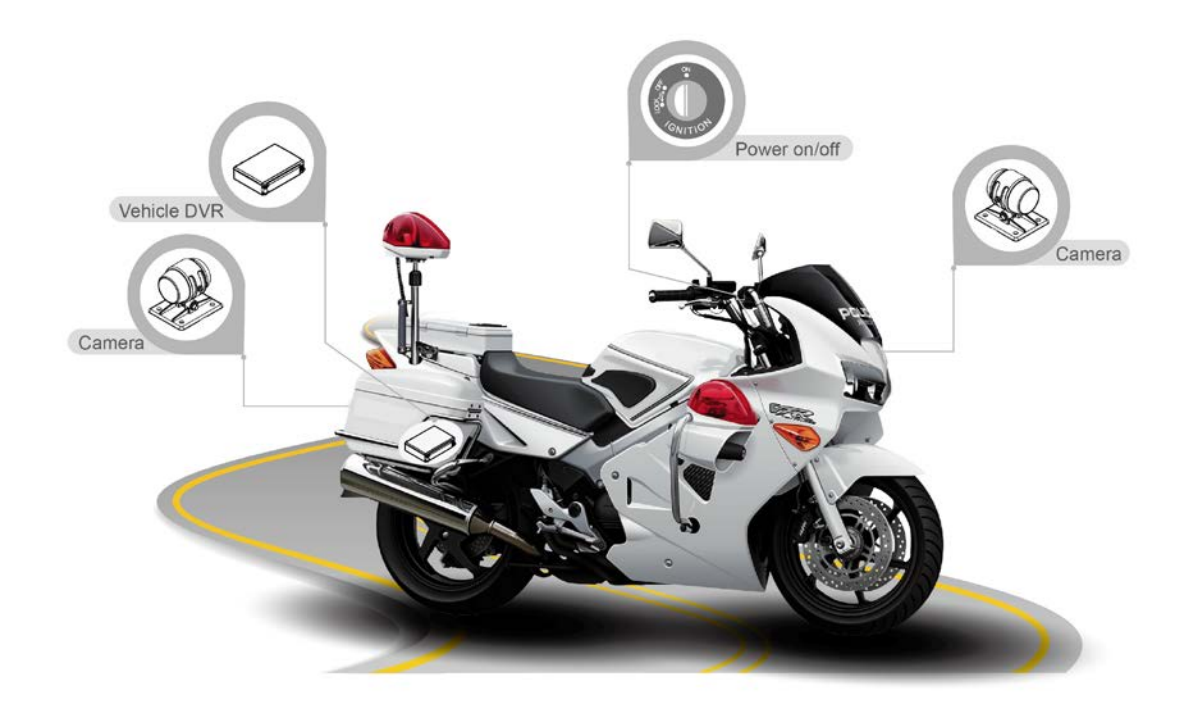

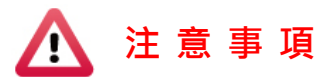

- (a) 非專業技師,安裝時請採以黏貼方式,避免施工工具損壞機車供油或供電系 統...等等裝置而產生危險。
- (b) 經過高溫與引擎部分配線建議使用軟管包覆線材,可以延長使用壽命。
- (c) 配線時請勿避開汽油管線與油箱位置,並熄火後再進行安裝,避免危險。
- (d) 請勿使用 microSD 卡轉 SD 卡進行錄影,以免因震動導致轉接卡接觸不良而 產生錄影異常。
- (e) 穿線時,請將所有接頭纏繞膠布,避免塵土阻塞接頭金屬端子而導致接觸不 良。
- (f) 配線後請將所有接頭接合處纏繞膠帶,避免進水與鬆脫。
- (q) 電源線需配置在鑰匙開關與保險絲後方,避免將電瓶電源耗盡。
- (h)建議安裝在行李箱或不易受外力撞擊位置,減少當事故發生時外力直接撞擊 主機機率,主機受損可能導致影像資料遺失。

●DVR 本機安裝示意圖

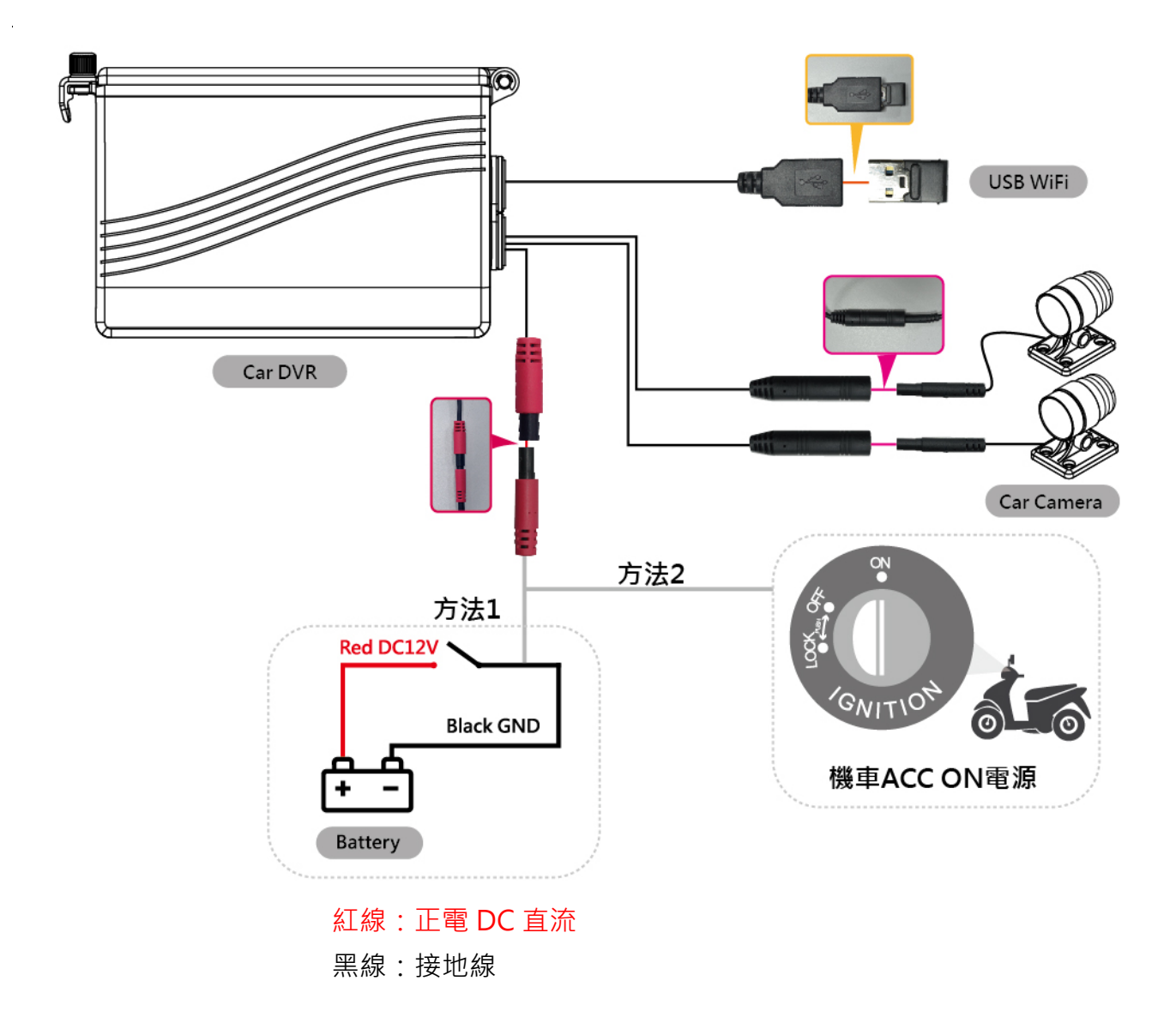

方法1: 連接蓄電池,接 ON/OFF 開關,行車記錄器為獨立電源。

方法 2: 行車記錄器連接機車鑰匙孔(ACC ON),機車啟動時,機器電源即啟動。

#### H. 錄影及停止錄影

#### 1. 開機/錄影:

電源啟動,並等待約 30 秒後,即開機完成。記錄器開機過程中,PWR 綠燈恆亮。當 REC 紅燈會呈現閃爍狀態,即表示開始錄影。

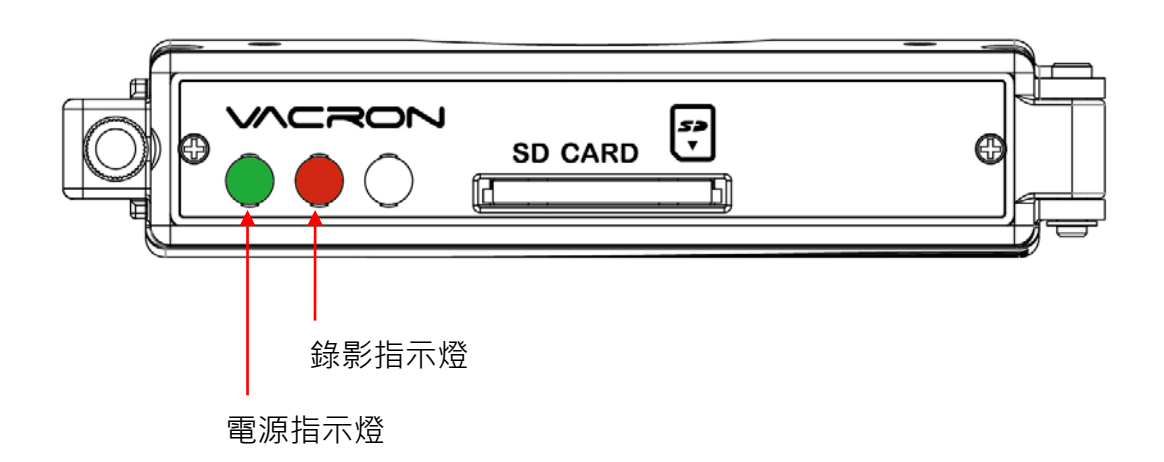

#### 燈號示意:

- 電源指示燈:綠燈恆亮表示電源開啟中。
- 錄影指示燈:紅燈閃爍表示錄影中。

#### 2. 關機/停止錄影

電源關閉後會延遲約3秒鐘才停止錄影,此時系統將緩衝區回寫至SD卡,待指示燈熄滅後,即可取下記憶卡讀取所攝錄之檔案。

# I. PC 端播放軟體操作說明

執行產品光碟內的播放軟體 🗮 · 軟體畫面如下:

◎註:要執行此軟體須安裝 Direct X 9.0 以上。

# 1. Viewer 介面示意圖

| Ŀ≸.     | B and the second second s |     |
|---------|----------------------------------------------------------------------------------------------------|-----|
|         | MAP                                                                                                    | CH1 |
|         |                                                                                                    |     |
| 15      |                                                                                                    |     |
| 8       |                                                                                                    |     |
| D       |                                                                                                    |     |
| ٢       |                                                                                                    |     |
| 7       |                                                                                                    | CH2 |
| × A AY  |                                                                                                    |     |
| $\odot$ |                                                                                                    |     |

| 1 | 1號影像  |
|---|-------|
| 2 | 2 號影像 |
| 3 | 功能介面  |
| 4 | 操作介面  |
|   |       |

# 2. 功能介面說明

| ×        | 關閉程式          |
|----------|---------------|
| -        | 視窗最小化         |
|          | 打開文件·選取要播放的檔案 |
| 15       | 日期軸記錄清單       |
| 8        | 檔案備份          |
| Ø        | 描圖工具          |
| <b>©</b> | 設定,設定機器相關設定   |
|          | 格式化工具         |
| × de lav | G-sensor 感測事件 |
| $\odot$  | 該機型不支援此功能     |

### 3. 操作介面說明

| Ш | 暫停鍵 |
|---|-----|
|   | 撥放鍵 |
|   | 停止鍵 |
|   | 倒播鍵 |

| *   | 上一張鍵  |
|-----|-------|
| *   | 下一張鍵  |
| 144 | 上一檔案鍵 |
| W   | 下一檔案鍵 |

# J. 檔案備份

將記憶卡之資料轉存於 PC 端瀏覽儲存。

在PC端播放軟體,選取目備份即會出現下圖視窗。請依下列指示操作,即可將檔案備份。

|      | <ul> <li>記憶卡</li> </ul> |                                                                                                    | 1                   |          | 設定            |                     |
|------|-------------------------|----------------------------------------------------------------------------------------------------|---------------------|----------|---------------|---------------------|
| l    | F:\                     |                                                                                                    | ▼ (F:) 1            |          | Snapshot Path |                     |
|      | ◎ 備份                    |                                                                                                    |                     |          | D:\           |                     |
|      |                         |                                                                                                    | 3                   | 3197     |               |                     |
|      |                         |                                                                                                    |                     |          |               | Snapshot Pat        |
|      | 45.07 +00               |                                                                                                    | 11-1-170            |          |               |                     |
| ID   | 發影時間                    | 争件類型                                                                                                    | 結束時間                | 總時長 🏠    | 開始備份          |                     |
| 1    | 2015-03-05 06:52:54     | 錄影開始                                                                                                    | 2015-03-05 06:56:10 | 00:03:16 | 備份格式 🤇        | 原始格式儋份(*.sd)        |
| 2    | 2015-03-05 06:56:10     | 3.決売/第1第1日<br>4.4 B/ 1884.6                                                                                                    | 2015-03-05 07:01:18 | 00:05:08 | 5             |                     |
| 3    | 2015-03-05 07:01:18     | ま水京/(第195頁<br>今年 早く日日長ら                                                                                                    | 2015-03-05 07:06:19 | 00:05:01 | 備份聲音          | 🗸 CH1 🛛 🗸 CH2       |
|      | 2015-03-05 07:06:19     | 337.京/(井)Sp<br>公式-22/日日長台                                                                                                    | 2015-03-05 07:11:25 | 00:05:04 |               |                     |
| 6    | 2015-03-05 07:16:36     | 33(月21开18日<br>余乐县/月月步台                                                                                                    | 2015-03-05 07:21:47 | 00:05:11 |               |                     |
| 7    | 2015-03-05 07:21:47     | 36.10/141844<br>36.18/181844                                                                                                    | 2015-03-05 07:27:02 | 00:05:15 | (株)八月月上へっ十月月  |                     |
| 8    | 2015-03-05 07:27:02     | 線影開始                                                                                                    | 2015-03-05 07:32:03 | 00:05:01 | 加加方用或時間       | 2015-03-05 07:57:40 |
| 9    | 2015-03-05 07:32:03     | 錄影開始                                                                                                    | 2015-03-05 07:37:05 | 00:05:02 | 備份結束時間        | 2015-03-05 08:02:47 |
| 10   | 2015-03-05 07:37:05     | 錄影開始                                                                                                    | 2015-03-05 07:42:13 | 00:05:08 |               |                     |
| 11   | 2015-03-05 07:42:13     | 錄影開始                                                                                                    | 2015-03-05 07:47:27 | 00:05:14 |               |                     |
| 12   | 2015-03-05 07:47:27     | 錄影開始 2                                                                                                    | 2015-03-05 07:52:28 | 00:05:01 |               |                     |
| 13   | 2015-03-05 07:52:28     | 錄影開始                                                                                                    | 2015-03-05 07:57:40 | 00:05:12 |               |                     |
| V 14 | 2015-03-05 07:57:40     | 録影開始                                                                                                    | 2015-03-05 08:02:47 | 00:0::07 | C:\BlackBox   | 備                   |
| 15   | 2015-03-05 08:02:47     | \$永京//第19日<br>4月 月 - 10月 - 1000 - 1000 - 10000 - 10000 - 100000000 | 2015-03-05 08:07:51 | 00:05:04 | 5             |                     |
| 16   | 2015-03-05 08:07:51     | 3.次京/1405賞<br>全集-星/月月五台                                                                                                    | 2015-03-05 08:13:06 | 00:05:15 | 5             |                     |
| 18   | 2015-03-05 08:18:20     | 333.0019935日<br>385号/月月步台                                                                                                    | 2015-03-05 08:23:35 | 00:05:15 |               |                     |
| 19   | 2015-03-05 08:23:35     | 移影開始                                                                                                    | 2015-03-05 08:28:39 | 00:05:04 |               | 88                  |
| 20   | 2015-03-05 08:28:39     | 錄影開始                                                                                                    | 2015-03-05 08:33:53 | 00:05:14 |               | Ĥ                   |
| -    |                         | AN 070017                                                                                                    |                     |          |               |                     |

步驟1. 選取記憶卡資料來源

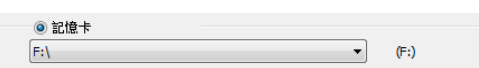

步驟2. 選取記憶卡備份錄影資料

| 1   | 2015-03-05 07:52:28   | 錄影開始 | 2015-03-05 07:57:40 | 00:05:12 |
|-----|-----------------------|------|---------------------|----------|
| V 1 | 4 2015-03-05 07:57:40 | 錄影開始 |                     | 00:05:07 |
| 1   | 2015-03-05 08:02:47   | 錄影開始 | 2015-03-05 08:07:51 | 00:05:04 |

步驟3. 選取備份資料存取格式

| 開始備份 |                |   |
|------|----------------|---|
| 備份格式 | 原始格式備份(*.sd) ▼ | • |
| 備份聲音 | ✓ CH1          |   |

備份格式:

(1)記憶卡原始格式(RAW)

|                    | 2014-05-27-18-10-03.sd       | 副檔名為*.sd檔案      |
|--------------------|------------------------------|-----------------|
| (2)AVI 影像格式(*.avi) |                              |                 |
|                    |                              | Cam1為Cam1事件記錄檔, |
|                    | 2014-05-27-18-11-07-Cam1.avi | 副檔名為*.avi檔案     |
|                    |                              | Cam2為Cam2事件記錄檔, |
|                    | 2014-05-27-18-11-07-Cam2.avi | 副檔名為*.avi檔案     |

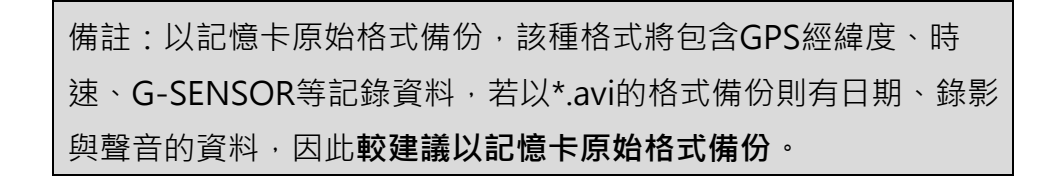

步驟4. 選擇備份的時間始末時間點

| 備份開始時間 | 2015-03-05 07:57:40 | * |
|--------|---------------------|---|
| 備份結束時間 | 2015-03-05 08:02:47 | * |

步驟5. 選擇路徑及開始備份

| C:\BlackBox | 備份路徑 |
|-------------|------|
|             | 開始備份 |

### K. 記憶卡設定

攝錄前請先將SD記憶卡插入讀卡機,轉插於PC端之USB插槽,運用PC端點選主程式,設 定主機錄影格式及顯示方式,設定完成後,即可將SD記憶卡再回插於主機端,即可移回 車上進行攝錄。

在PC端播放軟體,選取<sup>◎</sup>設定即會出現下圖視窗,設定說明如下:

| 🛅 配置 |                                                         |                                                      |
|------|---------------------------------------------------------|------------------------------------------------------|
|      | Base Configuration WiFi Configuration                   |                                                      |
|      | 影像幀率<br>前端 15 ▼ 用戶1<br>用戶2                              | 速度單位<br>◎ Km/h ◎ Mile/h ◎ Knot                       |
|      | 後端 10 ▼                                                 | G-sensor靈敏度<br>◎關 ◎關                                 |
|      | 車機訊息 用戶2 用戶名 第111 3/10 第碼                               | 0.00 2.00<br>● 轎車 X 1.20 G                           |
|      | ☑ 222 3/39 Please enter charactors in one string 太楼河放寮碼 | 0.00 2.00<br>Bus Y 1.20 G                            |
|      | 時區                                                      | ▼ 0.00 2.00<br>◎ 卡車 Z 1.57 G                         |
|      | +08:00 CST China Standard Time                          | <ul> <li>              登音錄像</li></ul>                |
|      | 2016-07-27 16:46:16 □▼                                  | <ul> <li>日光節約時間</li> <li>● 關</li> <li>○ 開</li> </ul> |
|      | 複製                                                      |                                                      |
|      |                                                         |                                                      |
|      | 儲存                                                      | 取消                                                   |

1. 基本功能配置

| 1 | 影像幀率 | 影像幀率 前端 25(PAL) / 30(NTSC) ▼ 禁用後端鏡頭 後端 15 ▼ | 設定攝影機每秒攝錄影像張<br>數,<br>前端<br>30、15<br>後端<br>30、25、20、15、10、5 |
|---|------|---------------------------------------------|-------------------------------------------------------------|
| 2 | 車機訊息 | <u>車機訊息</u><br>□ 0/10<br>□ 0/39             | 該機型不支援此功能                                                   |

| 3  | 管理密碼          | 密碼       用戶名         用戶名       四個         用戶名       四個         宮碼       四個                                       | 此功能可將記憶卡加密,防止<br>他人存取任何資料。設定密碼<br>以15字元為限<br>例:123456789123456<br>設定密碼後使用回放文件、設<br>定、格式化記憶卡需輸入密<br>碼。<br>★ 註:設定密碼請確認字型大<br>小寫,並記錄密碼以避免密碼<br>遺忘。 |
|----|---------------|----------------------------------------------------------------------------------------------------|----------------------------------------------------------------------------------------------------|
| 4  | 本機回放          | ▲機迴放密碼                                                                                                    | 該機型不支援此功能                                                                                                    |
| 5  | 時間設定          | 時<br>+08:00 CST China Standard Time<br>同時間設定<br>2015-03-05 10:54:58                                              | 本機型不支援時區效正,<br>可由手動設定時間修改                                                                                                    |
| 6  | 複製播放器至<br>SD卡 | 複製軟體到記憶卡<br>被製                                                                                                   | 將播放程式複製到SD卡中儲存                                                                                                    |
| 7  | 速度單位          | 速度單位<br>◎ Km/h ◎ Mile/h ◎ Knot                                                                                   | 該機型不支援此功能                                                                                                    |
| 8  | G-sensror     | G-sensor靈敏度<br>◎ 關 ◎ 開<br>0.00 2.00<br>◎ 轎車 X 1.20 G<br>0.00 2.00<br>◎ 忠s Y 1.20 G<br>0.00 2.00<br>◎ 卡車 Z 1.57 G | 該機型不支援此功能                                                                                                    |
| 9  | 聲音錄影          | 聲音錄像<br>◎ 闢                                                                                                    | 該機型不支援此功能                                                                                                    |
| 10 | 日光節約時間        | 日光節約時間<br>◎ 關                                                                                                    | 該機型不支援此功能                                                                                                    |

### 2. WiFi功能配置

| 😇 配置 - [F:\] |                    |                             |          |    | × |
|--------------|--------------------|-----------------------------|----------|----|---|
| F:\ •        | Base Configuration | WiFi Configura              | tion     |    |   |
|              | Wi-Fi Config       |                             |          |    |   |
|              |                    |                             |          |    |   |
|              |                    | SSID:                       | SSID     |    |   |
|              |                    | Password:<br>(Min_8 Digits) | 12345678 |    |   |
|              |                    | ( e bigita)                 |          |    |   |
|              |                    |                             |          |    |   |
|              |                    |                             |          |    |   |
|              |                    |                             |          |    |   |
|              |                    |                             |          |    |   |
|              |                    |                             |          |    |   |
|              |                    |                             |          |    |   |
|              |                    |                             |          |    |   |
|              |                    |                             |          |    |   |
|              |                    |                             |          |    |   |
|              |                    |                             | 儲存       | 取消 |   |

(1) SSID 預設帳號密碼為「SSID」、「12345678」

(2) 可依自行設定帳號密碼 · 密碼最少8字元

# L. 回放檔案

提供電腦端回放供使用者回放錄影檔案。

#### 1. 電腦端回放

在PC端播放軟體,選取 □ 設定即會出現下圖視窗,設定說明如下:

| 🧾 迴放影 | 汨   | 15                  | -     | - A.                |             |
|-------|-----|---------------------|-------|---------------------|-------------|
|       | 1 ( | ● 記憶卡               |       | ▼ (F:)              |             |
|       |     | ◎ 備份                |       |                     | ]           |
|       | [   |                     |       | 372                 | 1) <u>.</u> |
|       |     | 45 8/               |       |                     | 4m-+ E      |
| 2     | ID  | 録前時間                | 争1千艘型 | 結果時間                | 認時長 1       |
|       | 1   | 2015-03-05 06:52:54 | 錄影開始  | 2015-03-05 06:56:10 | 00:03:16    |
|       | 2   | 2015-03-05 06:56:10 | 錄影開始  | 2015-03-05 07:01:18 | 00:05:08    |
|       | 3   | 2015-03-05 07:01:18 | 錄影開始  | 2015-03-05 07:06:19 | 00:05:01    |
|       | 4   | 2015-03-05 07:06:19 | 錄影開始  | 2015-03-05 07:11:23 | 00:05:04    |
|       | 5   | 2015-03-05 07:11:24 | 錄影開始  | 2015-03-05 07:16:36 | 00:05:12    |
|       | 6   | 2015-03-05 07:16:36 | 錄影開始  | 2015-03-05 07:21:47 | 00:05:11    |
|       | 7   | 2015-03-05 07:21:47 | 錄影開始  | 2015-03-05 07:27:02 | 00:05:15    |
|       | 8   | 2015-03-05 07:27:02 | 錄影開始  | 2015-03-05 07:32:03 | 00:05:01    |
|       | 9   | 2015-03-05 07:32:03 | 錄影開始  | 2015-03-05 07:37:05 | 00:05:02    |
|       |     |                     |       |                     |             |

(1). 選擇記憶卡內的檔案或儲存於硬碟中的備份檔案。

(2). 選擇錄影的事件清單, 連接滑鼠左鍵兩下, 即可播放錄影檔。

# M. 擷圖工具

播放記憶卡存錄資料·將顯示畫面以擷圖工具擷取所需要的畫面·選取 通 擷圖工具即會 出現下圖視窗。

摄取之畫面‧則存放於/Snapshot資料夾‧用戶端可進入■選項自行設定圖檔存放路徑。檔案格式為\*.bmp檔。

|              | 設定                                     |                                  |       |           |       |
|--------------|----------------------------------------|----------------------------------|-------|-----------|-------|
|              | Snapshot Path                          |                                  |       |           |       |
|              | D:\                                    |                                  |       |           |       |
|              |                                        |                                  |       |           |       |
|              |                                        |                                  | Snaps | shot Path | 1     |
|              |                                        |                                  |       |           |       |
|              |                                        |                                  |       |           |       |
|              |                                        |                                  |       |           |       |
| •            | Snapshot                               |                                  |       |           |       |
| •            | 加入至媒體櫃 🔻                               | 共用對象 ▼                           | 投影片放映 | 燒錄        | 新增資料共 |
| 🛃 in<br>🌉 in | ng-2014-05-28-10-<br>ng-2014-05-28-10- | 52-52_Cam1.bmp<br>52-52_Cam2.bmp |       |           |       |

# N. 格式化 / 還原 記憶卡

- Q1. 何種情況需格式化SD卡? 當使用者使用新的 SD 卡時,需先將 SD 卡進行格式化後,方可使用。
- Q2. 何種情況需還原 SD 卡? 當攝錄完之 SD 卡影像記錄,已將檔案備份於電腦內,而 SD 卡需做其它儲存用途時,此 時 SD 卡需先進行還原動作,方可挪做它用!

|      | ▲ 注意事項                                                                                                    |  |  |  |  |
|------|----------------------------------------------------------------------------------------------------|--|--|--|--|
| (1). | 在FORMAT SD卡前,請先確定SD卡是否解除上鎖。                                                                                                    |  |  |  |  |
|      | (1)」 EL CTURE COLTANA COLTANA COLTAN |  |  |  |  |
| (2). | 如 SD 卡已解除上鎖,仍無法執行 FORMAT SD 卡,請                                                                                                    |  |  |  |  |
|      | 以『系統管理員身分』執行 · 即可進行 FORMAT SD                                                                                                    |  |  |  |  |
|      | 卡動作。                                                                                                    |  |  |  |  |
|      | 🚳 avutil-50.dll                                                                                                    |  |  |  |  |
|      | CarBox 開啟(O)                                                                                                    |  |  |  |  |
|      | <ul> <li>Config</li> <li>以系統管理員身分執行(A)</li> </ul>                                                                                                    |  |  |  |  |
|      |                                                                                                    |  |  |  |  |

Q3. 如何格式化/還原SD卡?

步驟如下:

- (1). 將SD卡放入讀卡機,並將讀卡機插入電腦USB插槽內。
- (2). 執行播放軟體 🧱 · 點擊 🗖 格式化工具進入畫面。

| 格式化工具                     |                              |
|---------------------------|------------------------------|
| <ul> <li>◎ 記憶卡</li> </ul> |                              |
| 格式化並清空SD卡記錄               | 格式化                          |
| 還原全部SD卡                   | 還原                           |
| 界面語言設定<br>繁體中文 ▼          | 當前版本<br>2014-12-23 V2.0.6.70 |

(3). 選擇記憶卡位置,並依需求選擇「格式化」或「還原」記憶卡

| 🤗 格式化工具                                |                                        |        |              |
|----------------------------------------|----------------------------------------|--------|--------------|
| <ul> <li>◎ 記憶卡</li> <li>F:\</li> </ul> | (F:)                                   | a. 選   | 睪記憶卡位置       |
|                                        |                                        |        |              |
| 格式化並清空sD卡記錄                            | 格式化                                    | ► b. 格 | 式化記憶卡        |
| 還原全部SD卡                                | 「「「」「「」」「」「」」「」」「」」「」」「」」「」」」「」」「」」」「」 |        | 医剖体上         |
| 界面語言設定                                 | 當前版本                                   |        | <b>尽記憶</b> 卞 |
| 繁體中文    ▼                              | 2014-12-23 V2.0.6.70                   |        |              |

(4). 「格式化」或「還原」記憶卡完成後,方可依需求使用。

### O. WiFi 連接操作

1. Play 商店搜尋" VacronPlayer "下載安裝。

2. 打開 WLAN 連結「SSID」密碼「12345678」(SSID 帳號密碼修改方式請參閱 P20)

3. 開啟 APP "VacronPlayer" · 點選「設備列表 「新增」 依自行喜好 key 入設備名 稱。

4. 點選該設備,選擇「所有頻道」即進入 Live 畫面。

5. 可進行功能操作: Live 截圖、Live 錄影、遠端資料迴放、遠端資料備份。

6. 可以觀看儲存記錄,有分圖像和影像。

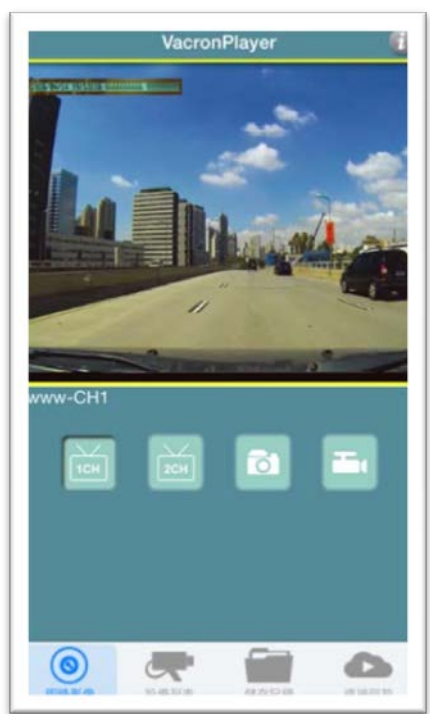

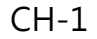

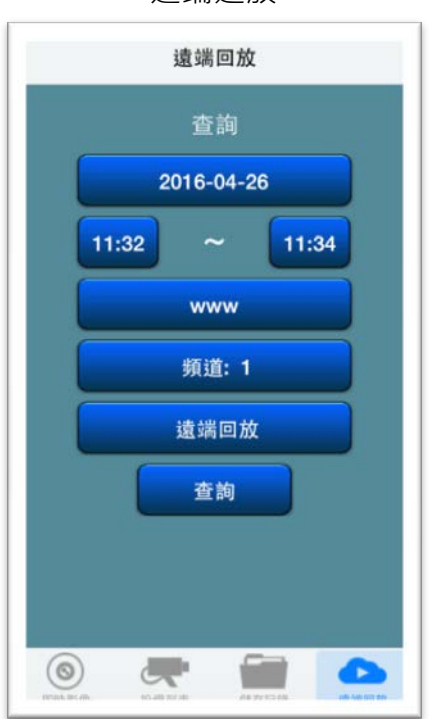

遠端迴放

|                | PR 17 HOPY     |     |
|----------------|----------------|-----|
| 圖檔             |                | 影像  |
| www_ch1_2016-0 | 4-14 15:51:08. | ong |
| www_ch1_2016-0 | 4-14 15:52:32. | ong |
|                |                |     |
|                |                |     |
|                |                |     |
|                |                |     |
|                |                |     |
|                |                |     |
|                |                |     |
|                |                |     |
|                |                |     |

#### 資料迴放

# 設備資訊

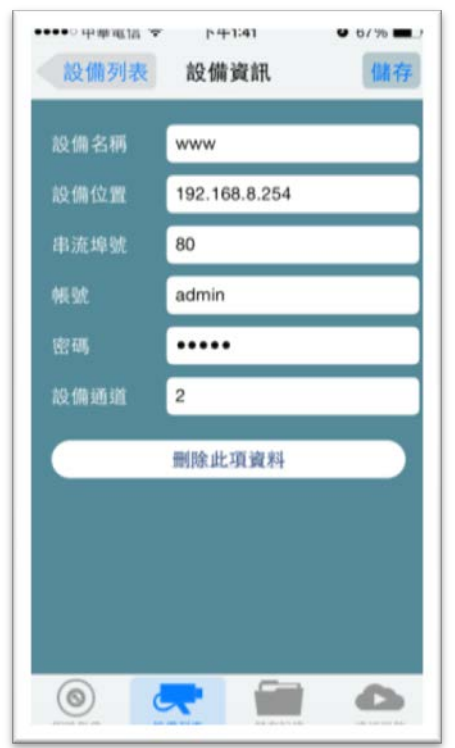

設備新增

- 1. 指定一個設備名稱
- 設備位置:WIFI 與手機對連自動會 提供位置資訊
- 3. 串流埠號:預設 80
- 4. 帳號:預設 admin
- 5. 密碼:預設(不需變更)
- 6. 設備通道: 依機器影像 CH 數去變更

設定完成 儲存跳出

| ••• 日海大街大 👻                       | F#3:53       | 7 / 52% |
|-----------------------------------|--------------|---------|
|                                   | 設備列表         | +       |
| [Wi-Fi] VVG-MD                    | E31A         |         |
|                                   |              |         |
| -                                 |              |         |
| 取消                                |              | 前往      |
| 取消                                | 所有頻道         | 前往      |
| 取消<br>只顧示此設備)<br>新靖所有頻道           | 所有頻道         | 前往      |
| 取消<br>只願示此設備月<br>新培所有頻道<br>卵335:1 | <b>沂有</b> 頻道 | 前往      |

設備列表

選取設備 · 點選只顯示此設備所有頻道 · 即跳至 CH1 之即時顯示畫面

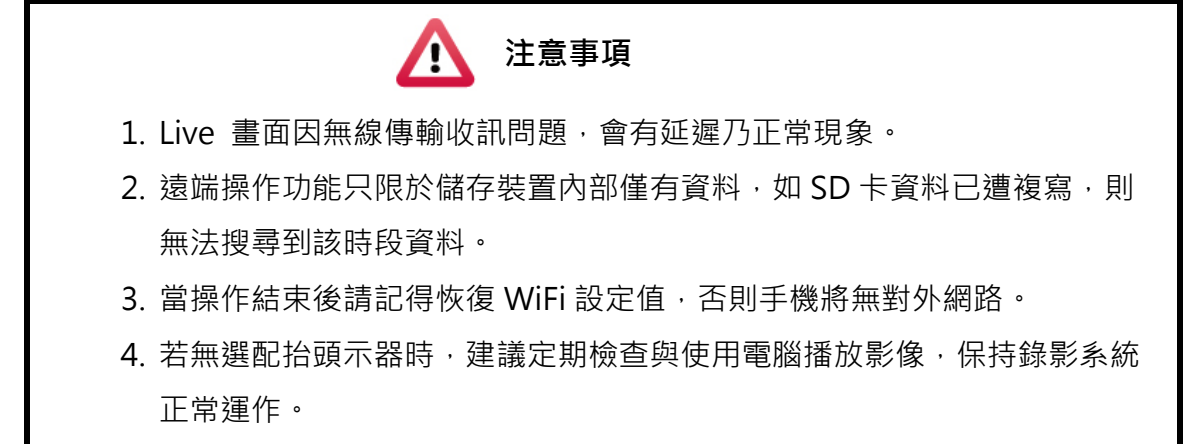

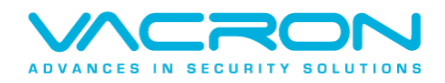

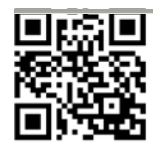

更多產品資訊 請上 VACRON 車用官網 http://vvr.vacron.com.tw

Made in Taiwan